## MIDI To DMX Editor 使用说明

| 📷 MIDI | To DMX   | Editor       |      |            |     |             |      |        | - 🗆 X   |
|--------|----------|--------------|------|------------|-----|-------------|------|--------|---------|
| File S | Setting  | Help         |      |            |     |             |      |        |         |
|        |          |              |      |            |     |             |      | D      | OREMIDI |
| DOREN  | nidi Mte | )-10-ABCD    | ~    | Disconnect |     |             |      |        |         |
| S      | N        | DMX Channels |      | Controller |     | Fixed Value | Fade | Toggle | Enable  |
| 1      |          | 1            |      | 60 / C4    |     |             |      | ON     | ON 🔷    |
| 2      | 2        | 2            | Note | 61 / C#4   | ALL | 100         | 50   | ON     | ON      |
| :      | 3        | 3            | Note | 62 / D4    | ALL | 100         | 50   | ON     | ON      |
| 4      | 1        | 4            | Note | 63 / D#4   | ALL | OFF         | OFF  | OFF    | ON      |
| Ę      | 5        | 5            | Note | 64 / E4    | ALL | OFF         | OFF  | OFF    | ON      |
| 6      | 5        | 6            | СС   |            | ALL | OFF         | OFF  | OFF    | ON      |
| 7      | 7        | 7            | CC   | 1          | ALL | OFF         | OFF  | OFF    | ON      |
| 8      | 3        | 8            | СС   | 2          | ALL | OFF         | OFF  | OFF    | ON      |
| ę      |          | 9            |      | 65 / F4    |     | OFF         | OFF  | OFF    | OFF     |
| 1      | 0        | 10           | AT   | 66 / F#4   | ALL | OFF         | OFF  | OFF    | OFF     |
| 1      | 1        | 11           | AT   | 67 / G4    | ALL | OFF         | OFF  | OFF    | OFF     |
| 1      | 2        | 12           | AT   | 68 / G#4   | ALL | OFF         | OFF  | OFF    | OFF     |
|        |          |              | _    |            |     |             |      |        |         |
| Read   |          | Set Clear    |      |            |     |             |      |        |         |

Current version: V1.0.0 Designed by DOREMiDi

目录

| -, |    | 概述   |                       |
|----|----|------|-----------------------|
| 二, |    | 安装软  | 7件1                   |
| Ξ, |    | 快速使  | 5用1                   |
| 四、 |    | 详细例  | 5月步骤                  |
|    | 1. | 软件连  | 接设备2                  |
|    | 2. | 设置N  | /IDI 转 DMX            |
|    | 3. | 读取参  | 登4                    |
|    | 4. | 清空参  | 举数                    |
|    | 5. | 导航栏  | <u>4</u>              |
|    |    | 5.1. | File 文件               |
|    |    | 5.2. | Setting 设置5           |
|    |    | 5.3. | Firmware Upgrade 固件升级 |
|    |    | 5.4. | Help 帮助6              |
|    | 6. | 软件编  | 辑技巧6                  |
|    |    | 6.1. | 增加同类型参数6              |
|    |    | 6.2. | 批量修改参数7               |
|    |    | 6.3. | 新增行7                  |
|    |    | 6.4. | 删除行7                  |
|    |    | 6.5. | 删除任意参数                |
| 五、 |    | 问题&  | 解答9                   |

## **DOREMiDi**

#### 一、 概述

为了方便用户设置 MIDI 转 DMX,我们设计了 MIDI To DMX Editor 软件。本文档用于指引用户使用 软件,以及软件使用过程遇到的问题和解决方法。MIDI To DMX Editor 软件搭配 DOREMiDi 产品一起使 用,比如 MIDI 转 DMX 盒子(MTD-1024),用于 MIDI 转 DMX 的编程。本操作说明将使用 MTD-1024 做演示说明。

#### 二、 安装软件

- 请到 DOREMiDi 官网下载软件并安装: www.doremidi.cn
- 支持系统: Windows7 及以上系统, MacOS。

(注意:需要使用软件的,请将 MTD-1024 固件升级到 V1.1.9 及以上版本。)

#### 三、 快速使用

- 连接 MTD-1024 到计算机→打开软件,点击 "Connect" 连接设备并自动获取设备当前设置→设置 MIDI 转 DMX 参数→点击 "Set" 设置设备。
- Read: 点击"Read"读取设备的设置参数。
- Set: 点击 "Set" 将参数发送到设备,进行设置。
- Clear: 点击 "Clear" 清空软件界面。(注意: 该操作不会清空设备的设置。)
- 鼠标左键选择"SN"下拉可选择多行,右键可以新增行/删除行。鼠标左键选择参数并下拉可以 自动添加多个参数。

| m MI | DI To DMX  | (Editor      |        |            |         |             |      |        | - 0    | ×  |
|------|------------|--------------|--------|------------|---------|-------------|------|--------|--------|----|
| File | Setting    | Help         |        |            |         |             |      |        |        |    |
|      |            |              |        |            |         |             |      | D      | OREMi  | Di |
| DOR  | REMIDI MTI | D-10-ABCD    | ~      | Disconnect |         |             |      |        |        |    |
|      | SN         | DMX Channels | Status | Controller | Channel | Fixed Value | Fade | Toggle | Enable |    |
|      | 1          | 1            | Note   | 60 / C4    | ALL     | OFF         | OFF  | ON     | ON     |    |
|      | 2          | 2            | Note   | 61 / C#4   | ALL     | OFF         | OFF  | ON     | ON     | П  |
|      |            | 3            |        | 62 / D4    | ALL     | OFF         |      | ON     |        |    |
|      | 4          | 4            | Note   | 63 / D#4   | ALL     | OFF         | OFF  | ON     | ON     |    |
|      |            | 5            |        | 64 / E4    | ALL     | OFF         |      | ON     |        |    |
|      |            | 6            | Note   | 65 / F4    | ALL     | OFF         | OFF  | ON     | ON     |    |
|      |            |              |        |            |         |             |      |        |        |    |
|      | 8          |              |        |            |         |             |      |        |        |    |
|      | 9          |              |        |            |         |             |      |        |        |    |
|      | 10         |              |        |            |         |             |      |        |        |    |
|      |            |              |        |            |         |             |      |        |        |    |
|      | 12         |              |        |            |         |             |      |        |        |    |
|      |            |              |        |            |         |             |      |        |        |    |
| Re   | ad         | Set Clear    |        |            |         |             |      |        |        |    |

### 四、 详细使用步骤

1. 软件连接设备

将设备连接到计算机,点击"Connect"连接设备到软件,连接成功后,软件会自动读取设备参数。

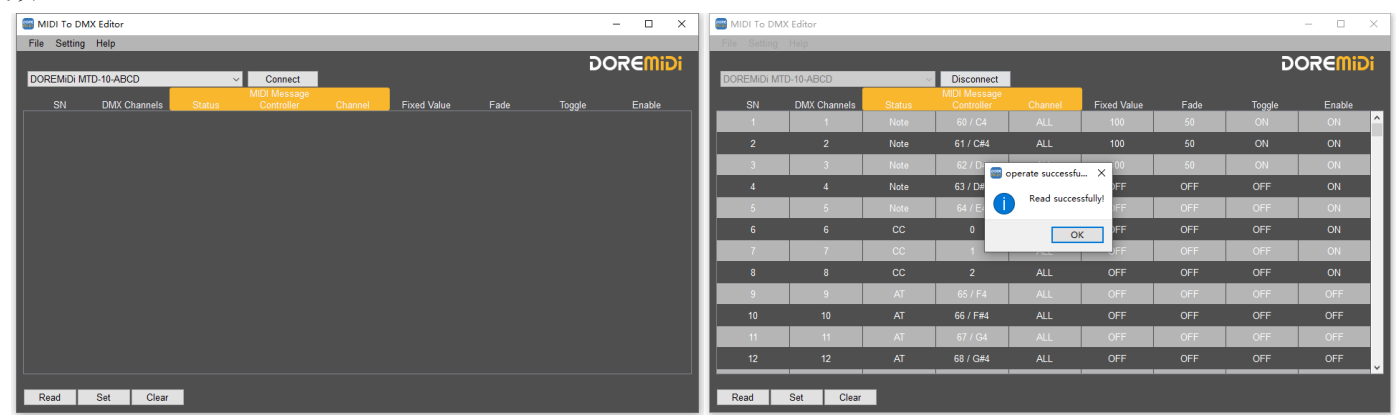

#### 2. 设置 MIDI 转 DMX

软件的设置界面的各项参数与设备一致,如图所示:

| 📷 MI | DI To DMX | (Editor      |        |                            |         |             |      |        | - 🗆    | ×  |
|------|-----------|--------------|--------|----------------------------|---------|-------------|------|--------|--------|----|
| File | Setting   | Help         |        |                            |         |             |      |        |        |    |
|      |           |              |        |                            |         |             |      | D      | OREMI  | Di |
| DOR  | EMiDi MTI | D-10-ABCD    | ~      | Disconnect<br>MIDI Message |         |             |      |        |        |    |
|      | SN        | DMX Channels | Status | Controller                 | Channel | Fixed Value | Fade | Toggle | Enable |    |
|      | 1         | 1            | Note   | 60 / C4                    | ALL     | 100         | 50   | ON     | ON     |    |
|      |           |              | Note   | 61 / C#4                   | ALL     | 100         | 50   | ON     | ON     |    |
|      | 3         | 3            | Note   | 62 / D4                    | ALL     | 100         | 50   | ON     | ON     |    |
|      |           |              | Note   | 63 / D#4                   | ALL     | OFF         | OFF  | OFF    | ON     |    |
|      | 5         | 5            | Note   | 64 / E4                    | ALL     | OFF         | OFF  | OFF    | ON     |    |
|      | 6         | 6            | СС     | 0                          | ALL     | OFF         | OFF  | OFF    | ON     |    |
|      | 7         | 7            | СС     | 1                          | ALL     | OFF         | OFF  | OFF    | ON     |    |
|      | 8         | 8            | сс     | 2                          | ALL     | OFF         | OFF  | OFF    | ON     |    |
|      | 9         | 9            | AT     | 65 / F4                    | ALL     | OFF         | OFF  | OFF    | OFF    |    |
|      | 10        | 10           | AT     | 66 / F#4                   | ALL     | OFF         | OFF  | OFF    | OFF    |    |
|      | 11        | 11           | AT     | 67 / G4                    | ALL     | OFF         | OFF  | OFF    | OFF    |    |
|      | 12        | 12           | AT     | 68 / G#4                   | ALL     | OFF         | OFF  | OFF    | OFF    | ~  |
|      |           |              | _      |                            |         |             |      |        |        |    |

| Read | Set | Clear |
|------|-----|-------|
|      |     |       |

| 参数           | 名称        | 功能描述                                     |  |  |  |  |  |
|--------------|-----------|------------------------------------------|--|--|--|--|--|
| SN           | 序号        | 显示和设置当前序号的参数;                            |  |  |  |  |  |
|              |           | 序号范围根据设备的反馈;                             |  |  |  |  |  |
|              |           | 设置 DMX 通道; 以 MTD-1024 为例:                |  |  |  |  |  |
| DMY Channels | DWN 埋块    | 参数范围: 1~1024;                            |  |  |  |  |  |
|              | DIWIX 通追  | DMX OUT1: 1~512;                         |  |  |  |  |  |
|              |           | DMX OUT2: 513~1024 (实际输出为 DMX 通道 1~512); |  |  |  |  |  |
|              |           | 设置 MIDI 状态;                              |  |  |  |  |  |
|              |           | 参数范围: Note/AT/CC;                        |  |  |  |  |  |
| Status       |           | Note: MIDI 音符, DMX 通道值=MIDI 音符的力度值 x 系数  |  |  |  |  |  |
| Status       | IVIIDI 小心 | CC: MIDI 连续控制器, DMX 通道值=MIDI 控制器值 x 系数   |  |  |  |  |  |
|              |           | AT: MIDI 触后量, DMX 通道值=MIDI 触后量值 x 系数     |  |  |  |  |  |
|              |           | (注:系数默认为 2.01,可在 Setting 中修改。)           |  |  |  |  |  |
|              |           | 设置 MIDI 控制器/音符编号;                        |  |  |  |  |  |
| Controller   | MIDI 控制器/ | 参数范围: 0~127;                             |  |  |  |  |  |
| Controller   | 音符编号      | 当 Status = Note/AT 时,Controller 为音符编号;   |  |  |  |  |  |
|              |           | 当 Status= CC 时,Controller 为控制器编号;        |  |  |  |  |  |

## <u>DOREMiDi</u>

|             |          | 设置 MIDI 消息的 MIDI 通道;                  |  |  |  |  |  |
|-------------|----------|---------------------------------------|--|--|--|--|--|
| Channel     | MIDI 通道  | 参数范围: All, 1~16, 默认 All;              |  |  |  |  |  |
|             |          | All: 表示响应所有 MIDI 通道的消息;               |  |  |  |  |  |
|             |          | 设置固定输出的 DMX 值,当收到 MIDI 消息时,DMX 输出固定值; |  |  |  |  |  |
|             | DMV田空店   | 参数范围: 0~255;                          |  |  |  |  |  |
| Fixed value | DIVIX回定值 | 0: 关闭固定转换;                            |  |  |  |  |  |
|             |          | 1~255:输出的 DMX 值;                      |  |  |  |  |  |
|             |          | 打开淡出功能后,当 DMX 通道输出关闭时,DMX 值渐渐减少到 0;   |  |  |  |  |  |
| Fode        | рих 淡山   | 参数范围: 0~50;                           |  |  |  |  |  |
| Fade        | DIMIX 次出 | 0: 关闭渐变;                              |  |  |  |  |  |
|             |          | 1~50: 设置淡出的速度,数值越大,淡出越快;              |  |  |  |  |  |
|             |          | 打开翻转功能后,第一次收到 MIDI 值时打开 DMX 输出,第二次收到  |  |  |  |  |  |
| Taggla      | DMV 粉柱   | MIDI 值时关闭 DMX 输出;                     |  |  |  |  |  |
| Toggie      |          | 1: 使能;                                |  |  |  |  |  |
|             |          | 0: 关闭使能。                              |  |  |  |  |  |
|             |          | 使用该行 SN 的转换参数;                        |  |  |  |  |  |
| Enable      | 使能开关     | 1: 使能;                                |  |  |  |  |  |
|             |          | 0: 关闭使能。                              |  |  |  |  |  |

将鼠标停留在参数上方,也可看到关于参数的说明。如图:

| 🖥 MIDI To DI | MX Editor    |             |                            |                      |                    |         |        | - 🗆 ×   |
|--------------|--------------|-------------|----------------------------|----------------------|--------------------|---------|--------|---------|
| File Setting | j Help       |             |                            |                      |                    |         |        |         |
|              |              |             | Disconnect                 |                      |                    |         | DC     | OREMidi |
| SN           | DMX Channels | Status      | MIDI Message<br>Controller | Channel              | Fixed Value        | Fade    | Togale | Enable  |
| 1            | 1            | Note Set th | l<br>ne status of MIDI r   | l<br>nessages,suppor | t Note/CC/After to | uch. 50 | ON     | ON      |
| 2            | 2            | Note        | 61 / C#4                   | ALL                  | 100                | 50      | ON     | ON      |
| 3            | 3            | Note        | 62 / D4                    | ALL                  | 100                | 50      | ON     | ON      |
|              |              | Note        | 63 / D#4                   | ALL                  | OFF                | OFF     | OFF    | ON      |
| 5            | 5            | Note        | 64 / E4                    | ALL                  | OFF                | OFF     | OFF    | ON      |
|              |              | сс          |                            | ALL                  | OFF                | OFF     | OFF    | ON      |
|              | 7            |             | 1                          | ALL                  | OFF                | OFF     | OFF    | ON      |
|              |              | сс          |                            | ALL                  | OFF                | OFF     | OFF    | ON      |
| 9            | 9            | AT          | 65 / F4                    | ALL                  | OFF                | OFF     | OFF    | OFF     |
|              |              | AT          | 66 / F#4                   | ALL                  | OFF                | OFF     | OFF    | OFF     |
| 11           | 11           | AT          | 67 / G4                    | ALL                  | OFF                | OFF     | OFF    | OFF     |
| 12           | 12           | AT          | 68 / G#4                   | ALL                  | OFF                | OFF     | OFF    | OFF     |
|              |              | _           |                            |                      |                    |         |        |         |
| Read         | Set Clear    |             |                            |                      |                    |         |        |         |

设置参数后,点击"Set"将参数发送到设备,并等待设置完成。(注意:数据发送过程中请勿断开连接。)

| MIDI To D    | MIDI To DMX Editor - 🗌 |      |            |                  |             |      |        |         |   | 🖀 MIDI To DMX Editor — 🗆 🗙 |              |      |             |                   |                  |      |        |        |
|--------------|------------------------|------|------------|------------------|-------------|------|--------|---------|---|----------------------------|--------------|------|-------------|-------------------|------------------|------|--------|--------|
| File Setting |                        |      |            |                  |             |      |        |         |   |                            |              |      |             |                   |                  |      |        |        |
|              |                        |      |            |                  |             |      | G      | OREMIDI |   |                            |              |      |             |                   |                  |      | G      |        |
| DOREMIDI I   | VITD-10-ABCD           |      | Disconnect |                  |             |      |        |         |   | DOREMIDI M                 | TD-10-ABCD   |      | Disconnect  |                   |                  |      |        |        |
| SN           | DMX Channels           |      |            | Channel          | Fixed Value | Fade | Toggle | Enable  |   |                            | DMX Channels |      |             |                   | Fixed Value      | Fade | Toggle | Enable |
| 1            | 1                      |      | 60 / C4    | ALL              |             |      | ON     | ON ^    |   | 1                          | 1            |      | 60 / C4     |                   | 100              |      | ON     | ON 🔷   |
| 2            |                        | Note | 61 / C#4   | ALL              | 100         |      | ON     | ON      | Ш |                            |              | Note | 61 / C#4    | ALL               | 100              |      | ON     | ON     |
| 3            | 3                      |      | 62 / D4    | ALL              |             |      | ON     | ON      | L | 3                          | 3            |      | 62 / D4     | ALL               | 100              |      | ON     | ON     |
| 4            |                        | Note | 63 / D#4 🖀 | Warning          | × OFF       |      |        | ON      |   |                            |              | Note | i operate s | successfully      | ×                | OFF  |        | ON     |
| 5            | 5                      |      | 64 / E4    | Data is being se | nt OFF      |      | OFF    | ON      | L | 5                          | 5            |      | Pro         | duct is configure | ed successfully! |      | OFF    | ON     |
| 6            |                        |      | 0          |                  | OFF         |      |        | ON      | L |                            |              |      |             |                   | _                |      |        | ON     |
| 7            | 7                      |      | 1          | ALL              |             |      | OFF    | ON      |   | 7                          | 7            |      |             |                   | ОК               |      | OFF    | ON     |
| 8            |                        |      |            |                  |             |      |        | ON      | L |                            |              |      | 2           | ALL               | OFF              |      |        | ON     |
| 9            | 9                      |      | 65 / F4    | ALL              |             |      | OFF    | OFF     | L | 9                          | 9            |      | 65 / F4     |                   | OFF              |      |        | OFF    |
| 10           |                        |      |            |                  |             |      |        | OFF     | L |                            |              |      |             |                   |                  |      |        | OFF    |
| 11           | 11                     |      |            | ALL              |             |      |        | OFF     |   | 11                         | 11           |      | 67 / G4     |                   | OFF              |      |        | OFF    |
| 12           | 12                     | AT   | 68 / G#4   | ALL              | OFF         | OFF  | OFF    | OFF     |   | 12                         | 12           | AT   | 68 / G#4    | ALL               | OFF              | OFF  | OFF    | OFF    |
|              |                        | _    |            |                  |             |      |        |         |   |                            |              | _    |             |                   |                  |      |        |        |
| Read         | Set Clear              |      |            |                  |             |      |        |         |   | Read                       | Set Clear    |      |             |                   |                  |      |        |        |

3. 读取参数

点击"Read"读取设备的设置参数到软件。(注意:读取的参数将覆盖软件当前的显示,如果有重要的设置参数请提前保存。)

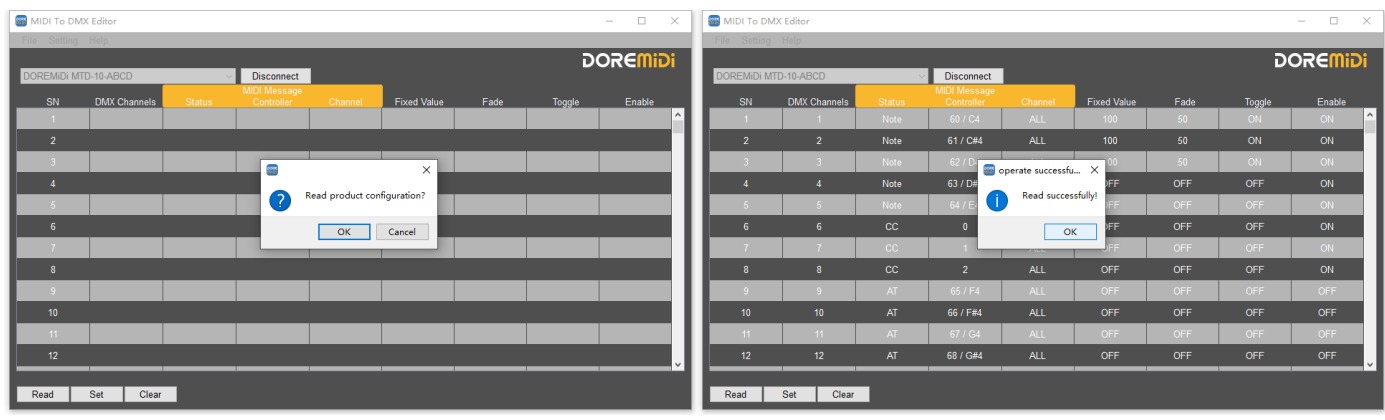

#### 4. 清空参数

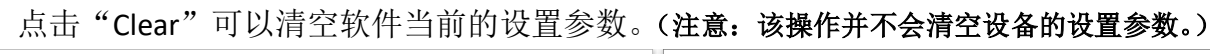

| MIDI To DM   | X Editor     |      |                                |                   |              |      |        | >       | $\langle    $ | MIDI To DM   | X Editor     |            |             |      |        | - 🗆 🗙   | ŗ  |
|--------------|--------------|------|--------------------------------|-------------------|--------------|------|--------|---------|---------------|--------------|--------------|------------|-------------|------|--------|---------|----|
| File Setting |              |      |                                |                   |              |      |        |         |               | File Setting | Help         |            |             |      |        |         |    |
|              |              |      |                                |                   |              |      | ים     | OREMIDI |               |              |              |            |             |      | פ      | OREMIDI |    |
| DOREMIDI MT  | D-10-ABCD    |      | <ul> <li>Disconnect</li> </ul> |                   | _            |      |        |         |               | DOREMIDI M   | D-10-ABCD    | Disconnect | _           |      |        |         |    |
| SN           | DMX Channels |      |                                |                   | Fixed Value  | Fade | Toggle | Enable  |               |              | DMX Channels |            | Fixed Value | Fade | Toggle | Enable  |    |
| 1            | 1            |      | 60 / C4                        | ALL               | 100          |      | ON     | ON      | ^             | 1            |              |            |             |      |        | 1       | 1  |
| 2            |              | Note |                                |                   |              |      |        | ON      | Ш             |              |              |            |             |      |        |         | 1  |
| 3            | 3            |      | 6                              |                   | ×            |      | ON     | ON      |               | 3            |              |            |             |      |        |         | I  |
| 4            |              | Note | 6:                             |                   |              |      |        | ON      | Ш             |              |              |            |             |      |        |         | I  |
| 5            | 5            |      | 6 ?                            | Clear current cor | nfiguration? |      | OFF    | ON      |               | 5            |              |            |             |      |        |         | I  |
| 6            |              |      |                                | OK                | Cancel       | OFF  | OFF    | ON      | Ш             |              |              |            |             |      |        |         | I  |
| 7            | 7            |      | _                              | / No. to          | 011          |      | OFF    | ON      |               | 7            |              |            |             |      |        |         | I  |
| 8            |              |      |                                |                   |              |      |        | ON      | Ш             |              |              |            |             |      |        |         | I  |
| 9            | 9            |      | 65 / F4                        | ALL               | OFF          |      | OFF    | OFF     |               | 9            |              |            |             |      |        |         | I  |
| 10           |              |      |                                |                   |              |      |        | OFF     | Ш             |              |              |            |             |      |        |         | I  |
| 11           | 11           |      | 67 / G4                        | ALL               | OFF          |      | OFF    | OFF     |               | 11           |              |            |             |      |        |         | I  |
| 12           |              |      | 68 / G#4                       |                   |              |      |        | OFF     |               |              |              |            |             |      |        |         |    |
|              |              | _    |                                |                   |              |      |        |         |               |              |              |            |             |      |        |         | Ċ. |
| Read         | Set Clear    |      |                                |                   |              |      |        |         |               | Read         | Set Clear    |            |             |      |        |         |    |

5. 导航栏

5.1. File 文件

- Open File: 可打开设置的文件。
- Save File: 将当前的设置保存为文件。
- Save File As: 将当前文件另存到其他地方或者不同名称。
- Exit: 退出软件。

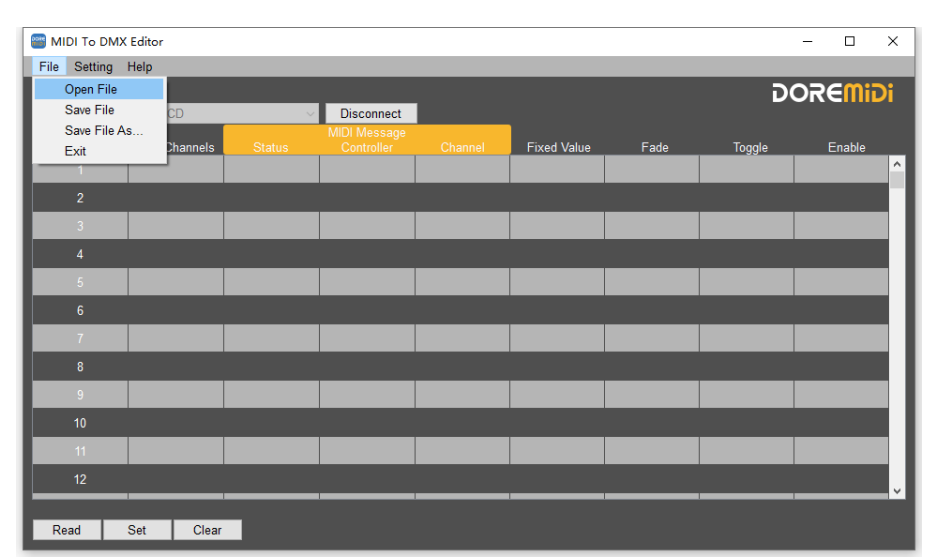

### 5.2. Setting 设置

在设置界面 (Setting),可以设置 MIDI 音符显示名、DMX 间隙时间 (Break time/After break time)、转换系数 (Coefficient)、恢复出厂设置、以及固件升级。

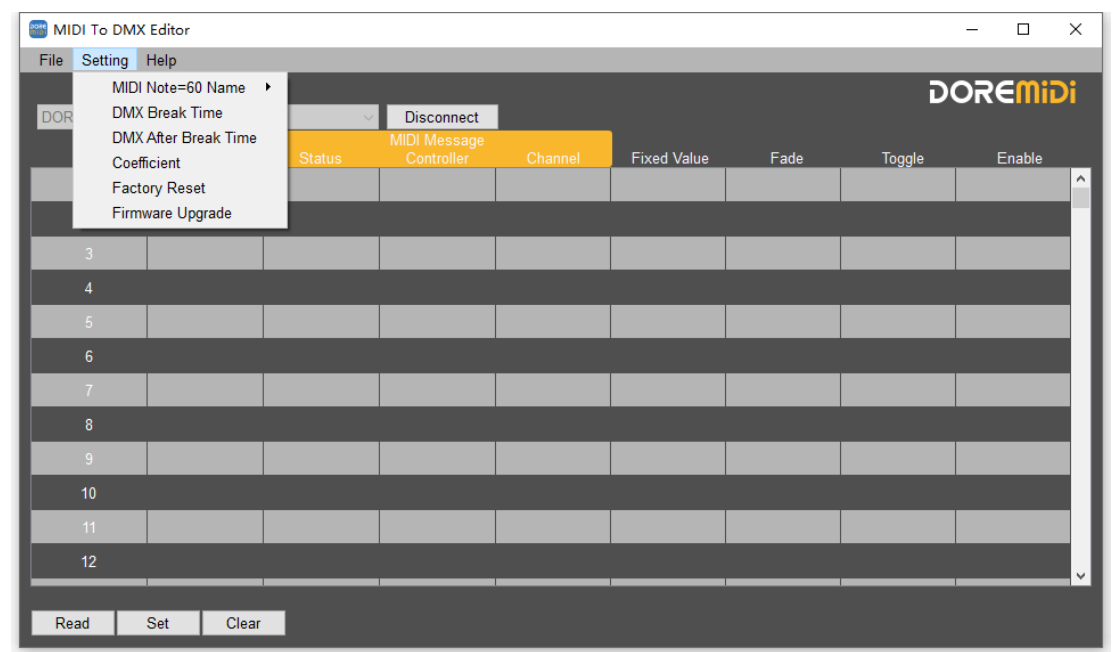

| 参数                      | 显示                                                                                                    | 功能描述                                                                                                    |
|-------------------------|----------------------------------------------------------------------------------------------------|----------------------------------------------------------------------------------------------------|
| MIDI Note = 60<br>Name  | Setting       Help         MIDI Note=60 Name       C3         DMX Break Time       ✓ C4         DMX After Break Time       C5         Coefficient       Status         Factory Reset       Firmware Upgrade | MIDI 音符名称显示;<br>用于设置当 MIDI 音符=60 时, 音符名称的显示;<br>参数范围: C3, C4, C5;<br>默认 MIDI 音符= 60 为 C4;                                                                   |
| DMX Break Time          | DMX Break Time     X       DMX Break Time:     300       300     us       OK     Cancel                                                                                                    | DMX 传输间隙时间;<br>需要连接设备才可以设置,可设置 DMX 通讯的间隙时间,<br>用于适配更多 DMX 设备;<br>参数范围: 100~1000us;                                                                          |
| DMX After Break<br>Time | <ul> <li>DMX After Break Time ×</li> <li>DMX After Break Time</li> <li>150 v us</li> <li>OK Cancel</li> </ul>                                                                                               | DMX 传输间隙时间;<br>需要连接设备才可以设置,可设置 DMX 通讯的间隙时间,<br>用于适配更多 DMX 设备;<br>参数范围: 50~510us;                                                                            |
| Coefficient             | DMX Coefficient       X         DMX value = MIDI value * Coefficient         Coefficient:         2.01         OK                                                                                           | <ul> <li>MIDI 转 DMX 的转换系数;</li> <li>需要连接设备才可以设置,可设置 MIDI 转 DMX 的系数,即</li> <li>DMX 值 = MIDI 值 * Coefficient;</li> <li>参数范围: 2/2.01/3/4/5,默认 2.01;</li> </ul> |
| Factory Reset           | Factory Reset X<br>Factory Reset?<br>OK Cancel                                                                                                    | 恢复出厂设置;<br>需要连接设备才可以设置,点击"OK"后,将清空设备的所<br>有设置。                                                                                                    |

## **DORE**MiDi

5.3. Firmware Upgrade 固件升级

MTD.1024 V1 2 0 bir

- Connect: 连接需要升级的设备;
- Open File: 选择需要升级的固件;
- Upgrade: 点击进行固件升级,等待升级完成。

(注意: 设备进入升级名称才可以操作,对于 MTD-1024,请按住旋钮后,再连接 USB 到计算机, MTD-1024 会进入升级模式。)

| MIDI To DMX Editor       |                                                                         | – 🗆 X                                   | MIDI To DMX Editor                        | - 🗆 ×                          |
|--------------------------|-------------------------------------------------------------------------|-----------------------------------------|-------------------------------------------|--------------------------------|
| File Setting Help        |                                                                         |                                         | File Setting Help                         |                                |
|                          |                                                                         | DOREMIDI                                |                                           | DOREMIDI                       |
| DOREMIDI MID-10-ABCD     | MIDI Message                                                            |                                         | MIDI Message                              |                                |
| SN DMX Channels          | Status Controller Channel Fixed Value Fade                              | Toggle Enable                           | SN DMX Channels Status Controller Channel | Fixed Value Fade Toggle Enable |
| Upgrade                  |                                                                         | ×^                                      | 😁 Upgrade                                 | ×^                             |
| 2<br>DOREMIDI MTD-10-ABC | 2D × Connect                                                            |                                         | 2<br>Virtual COM Port Visconnect          |                                |
|                          | Warring X                                                               |                                         | Product Model:                            |                                |
|                          |                                                                         |                                         | MTD-1024                                  |                                |
| ę                        | Please refer to the product manual to put the device into upgrade mode. |                                         |                                           |                                |
|                          | OK                                                                      |                                         | V1.1.9                                    |                                |
|                          |                                                                         |                                         |                                           |                                |
| 8                        |                                                                         | Open File Upgrade                       | 1                                         | Open File Upgrade              |
| 9                        |                                                                         | 0%                                      | 9                                         | 0%                             |
| 10                       |                                                                         |                                         | 10                                        |                                |
| 11                       |                                                                         |                                         | 11                                        |                                |
| 12                       |                                                                         | , i i i i i i i i i i i i i i i i i i i | 12                                        |                                |
|                          |                                                                         | ·                                       |                                           |                                |
| Read Set Clear           |                                                                         |                                         | Read Set Clear                            |                                |
|                          |                                                                         |                                         |                                           |                                |
|                          |                                                                         |                                         |                                           |                                |
| MIDI To DMX Editor       |                                                                         | - 🗆 X                                   | MIDI To DMX Editor                        | - • ×                          |
| File Setting Help        |                                                                         |                                         | File Setting Help                         |                                |
|                          |                                                                         | DOREMIDi                                |                                           | DOREMIDI                       |
|                          | MIDI Message                                                            |                                         | MIDI Message                              |                                |
| SN DMX Channels          | Status Controller Channel Fixed Value Fade                              | Toggle Enable                           | SN DMX Channels Status Controller Channel | Fixed Value Fade Toggle Enable |
| Upgrade                  |                                                                         | ×                                       | C Upgrade                                 | ×                              |
| Virtual COM Port         | Disconnect                                                              |                                         | Virtual COM Port Visconnect               |                                |
| Product Model:           |                                                                         |                                         | Product Model:                            |                                |
| 4 MTD-1024               |                                                                         |                                         | MTD-1024                                  |                                |
| Hardware Version:        |                                                                         |                                         | Hardware Version:                         |                                |
| V1 1 9                   |                                                                         |                                         | V1 1 0                                    |                                |

Open File U

|                |              |                   |                                       |         |             |      | פ         | OREMI   |
|----------------|--------------|-------------------|---------------------------------------|---------|-------------|------|-----------|---------|
| SN             | DMX Channels | ∽<br>Status       | Connect<br>MIDI Message<br>Controller | Channel | Fixed Value | Fade | Toggle    | Enable  |
|                | Jpgrade      |                   |                                       |         |             |      |           | ×       |
| 2<br>Virt      | ual COM Port | Disconnec         | zt                                    |         |             |      |           |         |
| € V1<br>€ C:/I | U            | succession, preas |                                       | OK      |             |      | Open File | Upgrade |
| s<br>10        | _            |                   |                                       |         |             |      |           | 100%    |
|                |              |                   |                                       |         |             |      |           |         |
|                |              |                   |                                       |         |             |      |           |         |

#### 5.4. Help 帮助

- User Manual: 用户手册,点击后会弹出本软件的使用说明。
- About: 点击后会出现本软件的版本等信息。
- 6. 软件编辑技巧

为了方便用户编辑,本软件内置了多种表格处理方法,用户可以快速使用对各项参数进行批量修

- 改, 删除, 添加等。
- 6.1. 增加同类型参数

鼠标左键选择 "DMX Channels",下拉到后会产生多行的参数,每一行的 "DMX Channels" 和 "Controller" 会自增,其他参数自动添加一样的数值。

| 📟 MIDI To         | DMX Editor   |   |            |  |             |      |        |        | 🗃 MIDI To DM | IX Editor  |                   |      |            |  |             |         | – 🗆 ×  |        |  |  |  |
|-------------------|--------------|---|------------|--|-------------|------|--------|--------|--------------|------------|-------------------|------|------------|--|-------------|---------|--------|--------|--|--|--|
| File Setting Help |              |   |            |  |             |      |        |        |              |            | File Setting Help |      |            |  |             |         |        |        |  |  |  |
|                   |              |   |            |  |             |      | G      |        |              |            |                   |      |            |  | G           | OREMIDI |        |        |  |  |  |
| DOREMID           | MTD-10-ABCD  | ~ | Disconnect |  |             |      |        |        |              | DOREMIDI M | TD-10-ABCD        |      | Disconnect |  |             |         |        |        |  |  |  |
| SN                | DMX Channels |   |            |  | Fixed Value | Fade | Toggle | Enable |              |            | DMX Channels      |      |            |  | Fixed Value | Fade    | Toggle | Enable |  |  |  |
| 1                 | 1            |   |            |  |             |      | ON     | ON ^   | П            |            | 1                 |      |            |  | OFF         |         | ON     | ON ^   |  |  |  |
| 2                 |              |   |            |  |             |      |        |        |              |            |                   | Note | 61 / C#4   |  | OFF         | OFF     |        | ON     |  |  |  |
| 3                 |              |   |            |  |             |      |        |        | H            |            | 3                 |      | 62 / D4    |  | OFF         |         |        | ON     |  |  |  |
| 4                 |              |   |            |  |             |      |        |        |              |            |                   | Note | 63 / D#4   |  | OFF         | OFF     |        | ON     |  |  |  |
| 5                 |              |   |            |  |             |      |        |        | H            |            | 5                 |      | 64 / E4    |  | OFF         |         |        | ON     |  |  |  |
| 6                 |              |   |            |  |             |      |        |        |              |            |                   | Note |            |  | OFF         | OFF     | ON     | ON     |  |  |  |
| 7                 |              |   |            |  |             |      |        |        | H            |            |                   |      |            |  |             |         |        |        |  |  |  |
| 8                 |              |   |            |  |             |      |        |        |              |            |                   |      |            |  |             |         |        |        |  |  |  |
| 9                 |              |   |            |  |             |      |        |        | H            |            |                   |      |            |  |             |         |        |        |  |  |  |
| 10                |              |   |            |  |             |      |        |        |              |            |                   |      |            |  |             |         |        |        |  |  |  |
| 11                |              |   |            |  |             |      |        |        | H            |            |                   |      |            |  |             |         |        |        |  |  |  |
| 12                |              |   |            |  |             |      |        | , i    |              | 12         |                   |      |            |  |             |         |        |        |  |  |  |
|                   |              |   |            |  |             |      |        |        |              |            |                   | _    |            |  |             |         |        | ·      |  |  |  |
| Read              | Set Clear    |   |            |  |             |      |        |        |              | Read       | Set Clear         |      |            |  |             |         |        |        |  |  |  |

#### 6.2. 批量修改参数

鼠标左键选择需要修改的参数,比如"Status",按住不放,下拉到后会产生同样的参数,如果选择的是"DMX Channels"和"Controller",数值将会自增。

| 🗃 MIDI To DM | IX Editor                         |      |          |   |             |      |        | MIDI TO DMX Editor – 🗆 🗙 |   |                                   |              |    |    |   |             |      |        |        |
|--------------|-----------------------------------|------|----------|---|-------------|------|--------|--------------------------|---|-----------------------------------|--------------|----|----|---|-------------|------|--------|--------|
| File Setting | Help                              |      |          |   |             |      |        |                          |   | File Setting                      | Help         |    |    |   |             |      |        |        |
|              |                                   |      |          |   |             |      | פ      |                          |   |                                   |              |    |    |   |             |      |        |        |
| DOREMIDI MT  | DOREMIDI MTD-10-ABCD V Disconnect |      |          |   |             |      |        |                          |   | DOREMIDI MTD-10-ABCD V Disconnect |              |    |    |   |             |      |        |        |
| SN           | DMX Channels                      |      |          |   | Fixed Value | Fade | Toggle | Enable                   |   | SN                                | DMX Channels |    |    |   | Fixed Value | Fade | Toggle | Enable |
| 1            |                                   |      | 60       |   |             |      |        | ON 🔷                     |   | 1                                 |              |    | 60 |   |             |      |        | ON 🔷   |
| 2            |                                   |      | 61 / C#4 |   | OFF         | OFF  | ON     | ON                       | Ш |                                   |              |    |    |   | OFF         | OFF  | ON     | ON     |
| 3            | 3                                 | Note | 62 / D4  | 1 | OFF         | OFF  | ON     | ON                       |   | 3                                 | 3            | CC | 62 | 1 | OFF         | OFF  | ON     | ON     |
| 4            |                                   |      | 63 / D#4 |   |             |      |        | ON                       |   |                                   |              |    |    |   |             |      |        | ON     |
| 5            | 5                                 |      | 64 / E4  |   |             |      |        | ON                       |   | 5                                 | 5            |    | 64 |   | OFF         |      |        | ON     |
| 6            |                                   |      |          |   |             |      |        | ON                       |   |                                   |              |    |    |   |             |      |        | ON     |
| 7            |                                   |      |          |   |             |      |        |                          |   | 7                                 |              |    |    |   |             |      |        |        |
| 8            |                                   |      |          |   |             |      |        |                          |   |                                   |              |    |    |   |             |      |        |        |
| 9            |                                   |      |          |   |             |      |        |                          |   | 9                                 |              |    |    |   |             |      |        |        |
| 10           |                                   |      |          |   |             |      |        |                          |   | 10                                |              |    |    |   |             |      |        |        |
| 11           |                                   |      |          |   |             |      |        |                          |   | 11                                |              |    |    |   |             |      |        |        |
| 12           |                                   |      |          |   |             |      |        |                          |   | 12                                |              |    |    |   |             |      |        | , i    |
|              |                                   | _    |          |   |             |      |        |                          |   |                                   | _            |    |    |   |             |      |        |        |
| Read         | Set Clear                         |      |          |   |             |      |        |                          |   | Read                              | Set Clear    |    |    |   |             |      |        |        |

#### 6.3. 新增行

右击"SN"可以在当前行上方增加行,可新增多行。

| MIDI To DA                                                                                                    | AX Editor                                                                                                    |                                                                                                    |                                                                                                    |                                            |                                                       |                                                |                                                 | - 🗆 ×                                                  | MIDI To D                                                                                                    | MX Editor                                                                                                    |                                                        |                                                                                                    |                                                                     |                                                       |                                                |                                                 | - U ×                                                       |
|----------------------------------------------------------------------------------------------------|----------------------------------------------------------------------------------------------------|----------------------------------------------------------------------------------------------------|----------------------------------------------------------------------------------------------------|--------------------------------------------|-------------------------------------------------------|------------------------------------------------|-------------------------------------------------|--------------------------------------------------------|----------------------------------------------------------------------------------------------------|----------------------------------------------------------------------------------------------------|--------------------------------------------------------|----------------------------------------------------------------------------------------------------|---------------------------------------------------------------------|-------------------------------------------------------|------------------------------------------------|-------------------------------------------------|-------------------------------------------------------------|
| File Setting                                                                                                    | Help                                                                                                    |                                                                                                    |                                                                                                    |                                            |                                                       |                                                |                                                 |                                                        | File Settin                                                                                                    | g Help                                                                                                    |                                                        |                                                                                                    |                                                                     |                                                       |                                                |                                                 |                                                             |
|                                                                                                    |                                                                                                    |                                                                                                    |                                                                                                    |                                            |                                                       |                                                | פ                                               | OREMIDI                                                |                                                                                                    |                                                                                                    |                                                        |                                                                                                    |                                                                     |                                                       |                                                | פ                                               | OREMIDI                                                     |
| DOREMIDI M                                                                                                    | TD-10-ABCD                                                                                                    | ×                                                                                                    | Disconnect                                                                                                    |                                            | _                                                     |                                                |                                                 |                                                        | DOREMIDI                                                                                                    | /ITD-10-ABCD                                                                                                    | ×                                                      | Disconnect                                                                                                    |                                                                     | _                                                     |                                                |                                                 |                                                             |
| SN                                                                                                    | DMX Channels                                                                                                    |                                                                                                    |                                                                                                    |                                            | Fixed Value                                           | Fade                                           | Toggle                                          | Enable                                                 | SN                                                                                                    | DMX Channels                                                                                                    |                                                        |                                                                                                    |                                                                     | Fixed Value                                           | Fade                                           | Toggle                                          | Enable                                                      |
| 1                                                                                                    | 1                                                                                                    |                                                                                                    |                                                                                                    |                                            | OFF                                                   |                                                | ON                                              | ON 🔷                                                   | 1                                                                                                    | 1                                                                                                    |                                                        |                                                                                                    |                                                                     | OFF                                                   |                                                | ON                                              | ON ^                                                        |
| 2                                                                                                    | 2                                                                                                    | Note                                                                                                    | 61 / C#4                                                                                                    | 1                                          | OFF                                                   | OFF                                            | ON                                              | ON                                                     | 2                                                                                                    | 2                                                                                                    | Note                                                   | 61 / C#4                                                                                                    | 1                                                                   | OFF                                                   | OFF                                            | ON                                              | ON                                                          |
| 3                                                                                                    |                                                                                                    |                                                                                                    |                                                                                                    | _                                          | OFF                                                   | OFF                                            | ON                                              | ON                                                     | 3                                                                                                    |                                                                                                    |                                                        |                                                                                                    |                                                                     |                                                       | _                                              |                                                 |                                                             |
|                                                                                                    | Insert rows above                                                                                                    | e trave and mov                                                                                                    | in the next row up                                                                                                    | 1                                          | 055                                                   | 055                                            | ON                                              | ON                                                     |                                                                                                    | 2                                                                                                    | Moto                                                   | 62 / D4                                                                                                    | 1                                                                   | 055                                                   | OFF                                            | ON                                              | ON                                                          |
|                                                                                                    | Delete selected r                                                                                                    | rows                                                                                                    | the next low up                                                                                                    |                                            |                                                       |                                                |                                                 | ON                                                     |                                                                                                    | ,                                                                                                    | Note                                                   | 02704                                                                                                    | '                                                                   | UIT                                                   | 011                                            |                                                 | UN                                                          |
|                                                                                                    | L                                                                                                    |                                                                                                    |                                                                                                    | _                                          | OFF                                                   | OFF                                            | ON                                              | ON                                                     |                                                                                                    | 4                                                                                                    | Note                                                   | 63 / D#4                                                                                                    |                                                                     | OFF                                                   | OFF                                            | ON                                              | ON                                                          |
| 6                                                                                                    | 6                                                                                                    | Note                                                                                                    | 65 / F4                                                                                                    | 1                                          | OFF                                                   | OFF                                            | ON                                              | ON                                                     | 6                                                                                                    | 5                                                                                                    | Note                                                   | 64 / E4                                                                                                    | 1                                                                   | OFF                                                   | OFF                                            | ON                                              | ON                                                          |
| 7                                                                                                    |                                                                                                    |                                                                                                    |                                                                                                    |                                            |                                                       |                                                |                                                 |                                                        | 7                                                                                                    | 6                                                                                                    | Note                                                   | 65 / F4                                                                                                    | 1                                                                   | OFF                                                   | OFF                                            | ON                                              | ON                                                          |
| 8                                                                                                    |                                                                                                    |                                                                                                    |                                                                                                    |                                            |                                                       |                                                |                                                 |                                                        | 8                                                                                                    |                                                                                                    |                                                        |                                                                                                    |                                                                     |                                                       |                                                |                                                 |                                                             |
| 9                                                                                                    |                                                                                                    |                                                                                                    |                                                                                                    |                                            |                                                       |                                                |                                                 |                                                        | 9                                                                                                    |                                                                                                    |                                                        |                                                                                                    |                                                                     |                                                       |                                                |                                                 |                                                             |
| 10                                                                                                    |                                                                                                    |                                                                                                    |                                                                                                    |                                            |                                                       |                                                |                                                 |                                                        | 10                                                                                                    |                                                                                                    |                                                        |                                                                                                    |                                                                     |                                                       |                                                |                                                 |                                                             |
| 11                                                                                                    |                                                                                                    |                                                                                                    |                                                                                                    |                                            |                                                       |                                                |                                                 |                                                        | 11                                                                                                    |                                                                                                    |                                                        |                                                                                                    |                                                                     |                                                       |                                                |                                                 |                                                             |
| 12                                                                                                    |                                                                                                    |                                                                                                    |                                                                                                    |                                            |                                                       |                                                |                                                 |                                                        | 12                                                                                                    |                                                                                                    |                                                        |                                                                                                    |                                                                     |                                                       |                                                |                                                 |                                                             |
|                                                                                                    |                                                                                                    |                                                                                                    |                                                                                                    |                                            |                                                       |                                                |                                                 | <mark>``</mark>                                        |                                                                                                    |                                                                                                    |                                                        |                                                                                                    |                                                                     |                                                       |                                                |                                                 |                                                             |
| Read                                                                                                    | Set Clear                                                                                                    |                                                                                                    |                                                                                                    |                                            |                                                       |                                                |                                                 |                                                        | Read                                                                                                    | Set Clear                                                                                                    |                                                        |                                                                                                    |                                                                     |                                                       |                                                |                                                 |                                                             |
|                                                                                                    |                                                                                                    |                                                                                                    |                                                                                                    |                                            |                                                       |                                                |                                                 |                                                        |                                                                                                    |                                                                                                    | _                                                      |                                                                                                    |                                                                     |                                                       |                                                |                                                 |                                                             |
|                                                                                                    |                                                                                                    |                                                                                                    |                                                                                                    |                                            |                                                       |                                                |                                                 |                                                        |                                                                                                    |                                                                                                    |                                                        |                                                                                                    |                                                                     |                                                       |                                                |                                                 |                                                             |
|                                                                                                    | AX Editor                                                                                                    |                                                                                                    |                                                                                                    |                                            |                                                       |                                                |                                                 | - n ×                                                  |                                                                                                    | MY Editor                                                                                                    |                                                        |                                                                                                    |                                                                     |                                                       |                                                |                                                 | - n ×                                                       |
| MIDI To DM                                                                                                    | /IX Editor<br>Help                                                                                                    |                                                                                                    |                                                                                                    |                                            |                                                       |                                                |                                                 | - 🗆 ×                                                  | MIDI To D                                                                                                    | MX Editor                                                                                                    |                                                        |                                                                                                    |                                                                     |                                                       |                                                |                                                 | - 🗆 X                                                       |
| File Setting                                                                                                    | AX Editor<br>Help                                                                                                    | _                                                                                                    | _                                                                                                    | _                                          | _                                                     | _                                              | G                                               |                                                        | File Settin                                                                                                    | MX Editor<br>g Help                                                                                                    | _                                                      | _                                                                                                    | _                                                                   | _                                                     | _                                              | G                                               | - • ×                                                       |
| MIDI To DM<br>File Setting                                                                                                    | MX Editor<br>Help<br>TTD-10-ABCD                                                                                                    |                                                                                                    | Disconnect                                                                                                    |                                            | _                                                     | _                                              | G                                               | - • ×                                                  | MIDI To E<br>File Settin                                                                                                    | MX Editor<br>g Help<br>//TD-10-ABCD                                                                                                    |                                                        | Disconnect                                                                                                    |                                                                     | _                                                     |                                                | G                                               | - • ×                                                       |
| MIDI To DN<br>File Setting                                                                                                    | MX Editor<br>Help<br>ITD-10-ABCD                                                                                                    |                                                                                                    | Disconnect     MIDI Message     Original                                                                                                    | - Channel                                  | Fired Volum                                           | 5-tr                                           | D                                               |                                                        | MIDI To C<br>File Settin<br>DOREMIDI                                                                                                    | MX Editor<br>Help<br>MTD-10-ABCD                                                                                                    |                                                        | Disconnect     Disconnect     Disconnect     Disconnect     Disconnect                                                                                                    | Channel                                                             | Fired Meles                                           | F-th                                           | D                                               |                                                             |
| MIDI To DM<br>File Setting<br>DOREMIDI M<br>SN                                                                                                    | IX Editor<br>Help<br>ITD-10-ABCD<br>DMX Channels                                                                                                    | Status                                                                                                    | V Disconnect<br>MIDI Message<br>Controller<br>50 / C4                                                                                                    | Channel                                    | Fixed Value                                           | Fade                                           |                                                 |                                                        | MIDI To C<br>File Settin<br>DOREMIDI<br>SN                                                                                                    | MX Editor<br>g Help<br>MTD-10-ABCD<br>DMX Channels<br>1                                                                                              | Status                                                 | V Disconnect<br>MIDI Message<br>Controller                                                                                                    | Channel                                                             | Fixed Value                                           | Fade                                           |                                                 |                                                             |
| MIDI To DN<br>File Setting<br>DOREMIDI M<br>SN<br>1                                                                                                    | IX Editor<br>Help<br>TD-10-ABCD<br>DMX Channels<br>1                                                                                                  | Status<br>Note                                                                                                    | Disconnect<br>MIDI Message<br>Controller<br>60 / C4                                                                                                    | Channel<br>1                               | Fixed Value<br>OFF                                    | Fade<br>OFF                                    | D<br>Toggle<br>ON                               |                                                        | MIDI To D<br>File Settin<br>DOREMIDI<br>SN<br>1                                                                                                    | MX Editor<br>3 Help<br>MTD-10-ABCD<br>DMX Channels<br>1                                                                                              | Status<br>Note                                         | V Disconnect<br>MDI Message<br>Controller<br>60 / C4                                                                                                    | Channel<br>1                                                        | Fixed Value<br>OFF                                    | Fade<br>OFF                                    | D<br>Toggle<br>ON                               |                                                             |
| MIDI To DM<br>File Setting<br>DOREMIDI M<br>SN<br>1<br>2                                                                                                 | IX Editor<br>Help<br>TD-10-ABCD<br>DMX Channels<br>1<br>2                                                                                             | Status<br>Note<br>Note                                                                                                    | Disconnect MIDI Message Controller     60 / C4     61 / C#4                                                                                                    | Channel<br>1<br>1                          | Fixed Value<br>OFF<br>OFF                             | Fade<br>OFF<br>OFF                             | D<br>Toggle<br>ON<br>ON                         | - C X                                                  | MIDI To D<br>File Settin<br>DOREMIDI<br>SN<br>1<br>2                                                                                                    | MX Editor<br>1 Help<br>ATD-10-ABCD<br>DMX Channels<br>1<br>2                                                                                         | Status<br>Note<br>Note                                 | V Disconnect<br>MIDI Message<br>Controller<br>60 / C4<br>61 / C#4                                                                                                    | Channel<br>1<br>1                                                   | Fixed Value<br>OFF<br>OFF                             | Fade<br>OFF<br>OFF                             | D<br>Toggle<br>ON<br>ON                         | - C X                                                       |
| MIDI To DN<br>File Setting<br>DOREMIDI M<br>SN<br>1<br>2<br>3                                                                                            | MX Editor<br>Help<br>TTD-10-ABCD<br>DMX Channels<br>1<br>2<br>3                                                                                       | Status<br>Note<br>Note<br>Note                                                                                                    | <ul> <li>Disconnect</li> <li>MIDI Message<br/>Controller</li> <li>60 / C4</li> <li>61 / C#4</li> <li>62 / D4</li> </ul>                                                                                                    | Channel<br>1<br>1<br>1                     | Fixed Value<br>OFF<br>OFF<br>OFF                      | Fade<br>OFF<br>OFF<br>OFF                      | D<br>Toggle<br>ON<br>ON                         | - C X                                                  | MID To C<br>File Settin<br>DOREMIDI<br>SN<br>1<br>2<br>3                                                                                                    | MX Editor<br>g Help<br>MTD-10-ABCD<br>DMX Channels<br>1<br>2                                                                                         | Status<br>Note<br>Note                                 | Disconnect     MIDI Message     Controller     60 / C4     61 / C#4                                                                                                    | Channel<br>1<br>1                                                   | Fixed Value<br>OFF<br>OFF                             | Fade<br>OFF<br>OFF                             | D<br>Toggle<br>ON<br>ON                         | - C X                                                       |
| MIDI To DM<br>File Setting<br>DOREMDI M<br>SN<br>1<br>2<br>3<br>4                                                                                        | MX Editor<br>Help<br>TD-10-ABCD<br>DMX Channels<br>1<br>2<br>3<br>4                                                                                   | Status<br>Note<br>Note<br>Note<br>Note                                                                                                    | Disconnect           MIDI Message<br>Controller           60 / C4           61 / C#4           62 / D4           63 / D#4                                                                                                    | Channel<br>1<br>1<br>1<br>1                | Fixed Value<br>OFF<br>OFF<br>OFF<br>OFF               | Fade<br>OFF<br>OFF<br>OFF<br>OFF               | D<br>Toggle<br>ON<br>ON<br>ON                   | - CREMIDI                                              | MIDI To C<br>File Settin<br>DOREMIDI<br>SN<br>1<br>2<br>3<br>4                                                                                                    | MX Editor<br>a Help<br>ATD-10-ABCD<br>DMX Channels<br>1<br>2                                                                                         | Status<br>Note<br>Note                                 | Disconnect     MIDI Message     Controller     60 / C4     61 / C#4                                                                                                    | Channel<br>1<br>1                                                   | Fixed Value<br>OFF<br>OFF                             | Fade<br>OFF<br>OFF                             | D<br>Toggle<br>ON<br>ON                         | - · · ×                                                     |
| MIDI To DM<br>File Setting<br>DOREMIDI M<br>SN<br>1<br>2<br>3<br>4<br>5                                                                                  | AX Editor<br>Help<br>TD-10-ABCD<br>DMX Channels<br>1<br>2<br>3<br>4<br>4<br>1<br>5<br>5<br>6<br>6<br>6<br>7<br>7<br>7<br>8                            | Status<br>Note<br>Note<br>Note<br>Note<br>Note                                                                                                    | Disconnect           MDI Message           Controller           60 / C4           61 / C#4           62 / D4           63 / D#4           64 / E4                                                                                                    | Channel<br>1<br>1<br>1<br>1<br>1           | Fixed Value<br>OFF<br>OFF<br>OFF<br>OFF<br>OFF        | Fade<br>OFF<br>OFF<br>OFF<br>OFF<br>OFF        | D<br>Toggle<br>ON<br>ON<br>ON<br>ON             | - X                                                    | MIDI To C<br>File Settin<br>DOREMIDI<br>SN<br>1<br>2<br>3<br>4<br>5                                                                                                    | MX Editor<br>a Help<br>ATD-10-ABCD<br>DMX Channels<br>1<br>2<br>4<br>4<br>4<br>4<br>4<br>4<br>4<br>4<br>4<br>4<br>4<br>4<br>4                        | Status<br>Note<br>Note                                 | Disconnect<br>MIDI Message<br>Controller<br>60 / C4<br>61 / C#4                                                                                                    | Channel<br>1<br>1                                                   | Fixed Value<br>OFF<br>OFF                             | Fade<br>OFF<br>OFF                             | D<br>Toggle<br>ON<br>ON                         | CREMIDI<br>Enable<br>ON<br>ON                               |
| File Setting<br>DOREMIDI M<br>SN<br>1<br>2<br>3<br>4<br>5<br>6                                                                                           | AX Editor<br>Help<br>TD-10-ABCD<br>DMX Channels<br>1<br>2<br>3<br>3<br>4<br>Laset rows above<br>Delete the current                                    | Status<br>Note<br>Note<br>Note<br>Note<br>State<br>Sta | Disconnect           MDI Message<br>Controler           60 / C4           61 / C#4           62 / D4           63 / D#4           64 / E4           re the next row up                                                                                                    | Channel<br>1<br>1<br>1<br>1<br>1<br>1<br>1 | Fixed Value<br>OFF<br>OFF<br>OFF<br>OFF<br>OFF<br>OFF | Fade<br>OFF<br>OFF<br>OFF<br>OFF<br>OFF        | D<br>Toggle<br>ON<br>ON<br>ON<br>ON<br>ON       | Enable<br>ON<br>ON<br>ON<br>ON<br>ON                   | MIDI To C<br>File Settin<br>DOREMIDI<br>SN<br>1<br>2<br>3<br>4<br>6<br>6                                                                                                    | MX Editor<br>1 Help<br>ATD-19-ABCD<br>DMX Channels<br>2<br>4<br>3                                                                                    | Status<br>Note<br>Note<br>Note                         | Disconnect<br>MIDI Message<br>Controller<br>60 / C4<br>61 / C#4<br>62 / D4                                                                                                    | Channel<br>1<br>1                                                   | Fixed Value<br>OFF<br>OFF<br>OFF                      | Fade<br>OFF<br>OFF<br>OFF                      | D<br>Toggle<br>ON<br>ON<br>ON                   | CREMIDI<br>Enable<br>ON<br>ON                               |
| MIDI To DN<br>File Setting<br>DOREMDI M<br>1<br>2<br>3<br>4<br>5<br>6<br>6<br>7                                                                          | AX Editor<br>Help<br>TD-10-ABCD<br>DMX Channels<br>1<br>2<br>3<br>4<br>Inset rows abov<br>Delete the curren<br>Delete the curren<br>Delete the curren | Status<br>Note<br>Note<br>Note<br>Note<br>Note<br>Patt rows and mov                                                                                                    | Disconnect     MIDI Message     Controller     60 / C4     61 / C#4     62 / D4     63 / D#4     63 / D#4     c4 / E4     ve the next row up                                                                                                    | Channel<br>1<br>1<br>1<br>1                | Fixed Value<br>OFF<br>OFF<br>OFF<br>OFF<br>OFF<br>OFF | Fade<br>OFF<br>OFF<br>OFF<br>OFF<br>OFF<br>OFF | D<br>Toggle<br>ON<br>ON<br>ON<br>ON<br>ON       | CREMIDI  Enable ON ON ON ON ON ON ON ON ON ON ON ON ON | MIDI To C<br>File Settin<br>DOREMIDI<br>SN<br>1<br>2<br>3<br>4<br>5<br>5<br>5<br>7                                                                                                    | MX Editor<br>a Help<br>ATD-10-ABCD<br>MX Channels<br>1<br>2<br>4<br>3<br>4                                                                           | Status<br>Note<br>Note<br>Note<br>Note<br>Note         | Disconnect<br>MIDI Message<br>Centroller<br>60 / C4<br>61 / C#4<br>62 / D4<br>63 / D#4                                                                                                   | Channel<br>1<br>1<br>1                                              | Fixed Value<br>OFF<br>OFF<br>OFF<br>OFF               | Fade<br>OFF<br>OFF<br>OFF<br>OFF               | D<br>Toggle<br>ON<br>ON<br>ON                   | CREMIDI<br>Enable<br>ON<br>ON<br>ON                         |
| MIDI To DN<br>File Setting<br>DOREMDI M<br>SN<br>1<br>2<br>3<br>4<br>5<br>5<br>6<br>7<br>7<br>8                                                          | AX Editor<br>Help<br>TID-10-ASCD<br>DMX Channels<br>1<br>2<br>3<br>4<br>4<br>Insert rows above<br>Delete the curren<br>Delete the curren              | Status<br>Note<br>Note<br>Note<br>Note<br>Note<br>Note<br>Note<br>Note                                                                                                    | Disconnect<br>MIDI Message<br>Controller<br>60 / C4<br>61 / C#4<br>62 / D4<br>63 / D#4<br>63 / D#4<br>64 / C4<br>64 / C4                                                                                                    | Channel<br>1<br>1<br>1<br>1                | Fixed Value<br>OFF<br>OFF<br>OFF<br>OFF<br>OFF<br>OFF | Fade<br>OFF<br>OFF<br>OFF<br>OFF<br>OFF<br>OFF | D<br>Toggle<br>ON<br>ON<br>ON<br>ON<br>ON       | CREMIDI<br>Enable<br>ON<br>ON<br>ON<br>ON<br>ON<br>ON  | MIDI To C<br>File Settin<br>DOREMIDI<br>SN<br>1<br>2<br>3<br>4<br>5<br>6<br>6<br>7<br>8                                                                                                    | MX Editor<br>Halp<br>ITD-10-ABCD<br>DMX Channels<br>1<br>2<br>3<br>4<br>3<br>4<br>5                                                                  | Status<br>Note<br>Note<br>Note<br>Note<br>Note<br>Note | Disconnect<br>MDI Message<br>Controller<br>60 / C4<br>61 / C#4<br>62 / D4<br>63 / D#4<br>64 / E4                                                                                         | Channel<br>1<br>1<br>1<br>1<br>1<br>1                               | Fixed Value<br>OFF<br>OFF<br>OFF<br>OFF<br>OFF        | Fade<br>OFF<br>OFF<br>OFF<br>OFF               | D<br>Toggle<br>ON<br>ON<br>ON<br>ON             | CREMIDI<br>Enable<br>ON<br>ON<br>ON<br>ON                   |
| MIDI To DN<br>File Setting<br>DOREMDI M<br>SN<br>1<br>2<br>3<br>4<br>5<br>6<br>6<br>7<br>8<br>9                                                          | AX Editor<br>Help<br>TD-10-ABCD<br>DMX Channels<br>1<br>2<br>3<br>4<br>Insert rows above<br>Delote the curren<br>Delote the curren                    | Status<br>Note<br>Note<br>Note<br>Note<br>et rows and mov                                                                                                    | MIDI Message<br>Controller<br>60 / C4<br>61 / C#4<br>62 / D4<br>63 / D#4<br>c4 / c4<br>c4 / c4<br>c4 / c4<br>c4 / c4<br>c4 / c4<br>c4 / c4<br>c4 / c4<br>c4 / c4<br>c4 / c4<br>c4 / c4<br>c4 / c4<br>c4 / c4<br>c4 / c4<br>c4 / c4<br>c4 / c4<br>c4 / c4<br>c4 / c4<br>c4 / c4<br>c4 / c4<br>c4 / c4<br>c4 / c4<br>c4 / c4<br>c4 / c4<br>c4 / c4<br>c4 / c4<br>c4 / c4<br>c4 / c4<br>c4<br>c4 / c4<br>c4<br>c4 / c4<br>c4<br>c4 / c4<br>c4<br>c4 / c4<br>c4<br>c4<br>c4<br>c4<br>c4<br>c4<br>c4<br>c4<br>c4<br>c4<br>c4<br>c4<br>c                                                                                                    | Channel<br>1<br>1<br>1<br>1                | Fixed Value<br>OFF<br>OFF<br>OFF<br>OFF<br>OFF<br>OFF | Fade<br>OFF<br>OFF<br>OFF<br>OFF<br>OFF<br>OFF | D<br>Toggle<br>ON<br>ON<br>ON<br>ON<br>ON       | CREMIDI<br>Enable<br>ON<br>ON<br>ON<br>ON<br>ON        | MIDI TO C<br>File Settin<br>DOREMIDI<br>SN<br>1<br>2<br>3<br>4<br>5<br>6<br>7<br>8<br>9                                                                                                    | MX Editor<br>a Help<br>ATD-10-ABCD<br>DMX Channels<br>1<br>2<br>MX Channels<br>3<br>4<br>5<br>6<br>6                                                 | Status<br>Note<br>Note<br>Note<br>Note<br>Note<br>Note | Disconnect           MDI Message<br>Controller         60 / C4           61 / C#         61 / C#           62 / D4         63 / D#4           64 / E4         65 / F4                    | Channel<br>1<br>1<br>1<br>1<br>1<br>1<br>1<br>1<br>1<br>1<br>1      | Fixed Value<br>OFF<br>OFF<br>OFF<br>OFF<br>OFF        | Fade<br>OFF<br>OFF<br>OFF<br>OFF<br>OFF<br>OFF | D<br>Toggle<br>ON<br>ON<br>ON<br>ON<br>ON<br>ON | CREMIDI<br>Enable<br>ON<br>ON<br>ON<br>ON<br>ON<br>ON       |
| MIDI To DA<br>File Setting<br>DOREMDIM<br>SN<br>1<br>2<br>3<br>4<br>6<br>6<br>7<br>8<br>9<br>9<br>10                                                     | AX Editor<br>Help<br>TD-10-ASCO<br>DMX Channels<br>1<br>2<br>3<br>4<br>Insert rows abov<br>Delete the curren<br>Delete selected r                     | Status<br>Note<br>Note<br>Note<br>Elucia<br>et rows and mov<br>cows                                                                                                    | Disconnect<br>MtD Message<br>Controller<br>Controller<br>60 / C4<br>61 / C#4<br>63 / D#4<br>63 / D#4<br>carter<br>we the next row up                                                                                                    | Channel<br>1<br>1<br>1<br>1<br>1<br>1      | Fixed Value<br>OFF<br>OFF<br>OFF<br>OFF<br>OFF        | Fade<br>OFF<br>OFF<br>OFF<br>OFF<br>OFF        | D<br>on<br>on<br>on<br>on<br>on<br>on           | CREMIDI<br>Enable<br>ON<br>ON<br>ON<br>ON<br>ON<br>ON  | MIDITO E SN File Settin DOREMDI SN 1 2 3 4 5 6 7 8 9 10                                                                                                    | MX Editor<br>Help<br>HTD-10-ASCD<br>DMX Channels<br>1<br>2<br>3<br>4<br>5<br>6                                                                       | Status<br>Note<br>Note<br>Note<br>Note<br>Note<br>Note | Disconnect           MtD Message           Controller           Controller           60 / C4           61 / C#4           62 / D4           63 / D#4           64 / E4           65 / F4 | Channel<br>1<br>1<br>1<br>1<br>1<br>1<br>1<br>1<br>1<br>1<br>1<br>1 | Fixed Value<br>OFF<br>OFF<br>OFF<br>OFF<br>OFF<br>OFF | Fade<br>OFF<br>OFF<br>OFF<br>OFF<br>OFF<br>OFF | D<br>ON<br>ON<br>ON<br>ON<br>ON<br>ON<br>ON     | CREMIDI<br>Enable<br>ON<br>ON<br>ON<br>ON<br>ON<br>ON<br>ON |
| MIDI To DA<br>File Setting<br>DOREMON M<br>SN<br>1<br>2<br>3<br>4<br>6<br>6<br>7<br>8<br>9<br>10                                                         | AX Editor<br>Help<br>TD-10-ASCD<br>DMX Channels<br>1<br>2<br>3<br>4<br>4<br>Insert rows above<br>Delete the curren<br>Delete the selected f           | Status<br>Note<br>Note<br>Note<br>Note<br>Note<br>Note<br>Note                                                                                                    | Disconnect<br>M21 Message<br>Conceller<br>50 / C4<br>51 / C44<br>52 / D4<br>63 / D44<br>example<br>example<br>exa | Channel<br>1<br>1<br>1<br>1                | Fixed Value<br>OFF<br>OFF<br>OFF<br>OFF<br>OFF<br>OFF | Fade<br>OFF<br>OFF<br>OFF<br>OFF<br>OFF        | D<br>on<br>on<br>on<br>on<br>on<br>on           | CREMIN                                                 | MIDI To D     File Settin     Torrestance     SN     1     2     3     4     5     6     7     8     9     10     1                                                                                                    | MX Editor<br>Help<br>ATD-10-ASCD<br>DMX Channels<br>1<br>2<br>2<br>3<br>4<br>5<br>6<br>1<br>1<br>1<br>1<br>1<br>1<br>1<br>1<br>1<br>1<br>1<br>1<br>1 | Status<br>Note<br>Note<br>Note<br>Note<br>Note<br>Note | Disconnect<br>M2D Message<br>Consoler<br>60 / Cd<br>61 / Cl4<br>62 / D4<br>62 / D4<br>63 / D44<br>64 / E4<br>65 / F4                                                                     | Channel<br>1<br>1<br>1<br>1<br>1<br>1<br>1<br>1<br>1<br>1           | Fixed Value<br>OFF<br>OFF<br>OFF<br>OFF<br>OFF<br>OFF | Fade<br>OFF<br>OFF<br>OFF<br>OFF<br>OFF<br>OFF | D<br>ON<br>ON<br>ON<br>ON<br>ON<br>ON<br>ON     | OREMIDI<br>Enable<br>ON<br>ON<br>ON<br>ON<br>ON<br>ON<br>ON |
| MIDI To DA<br>File Setting<br>DOREMON M<br>SN<br>1<br>2<br>3<br>4<br>6<br>6<br>7<br>7<br>6<br>9<br>10<br>10<br>11                                        | AX Editor<br>Help<br>TID-10-ABCD<br>DMX Channels<br>1<br>2<br>3<br>3<br>4<br>A<br>Insett rows abox<br>Delote the curren<br>Delote selected of         | Status<br>Note<br>Note<br>Note<br>Note<br>Note                                                                                                    | Disconnect<br>MDI Message<br>Controller<br>60/ C4<br>61/ C44<br>63/ D44<br>63/ D44<br>63/ D44<br>63/ D44<br>63/ D44<br>63/ D44                                                                                                    | Channel<br>1<br>1<br>1<br>1<br>1           | Fixed Value<br>OFF<br>OFF<br>OFF<br>OFF<br>OFF        | Fade<br>OFF<br>OFF<br>OFF<br>OFF<br>OFF        | D<br>Toggle<br>ON<br>ON<br>ON<br>ON<br>ON<br>ON | CREMID:<br>Enable<br>ON<br>ON<br>ON<br>ON<br>ON        | MIDI To C     File Settin     ToreEMDi     SN     1     2     3     4     5     6     7     8     9     10     11     1                                                                                                    | MX Editor J Halp Halp Halp Halp Halp Halp Halp Halp                                                                                                  | Status<br>Note<br>Note<br>Note<br>Note<br>Note         | Disconnect<br>MID Message<br>Controller<br>60 / C4<br>61 / C44<br>62 / D4<br>62 / D4<br>63 / D4<br>64 / E4<br>65 / F4                                                                    | Channel<br>1<br>1<br>1<br>1<br>1                                    | Fixed Value<br>OFF<br>OFF<br>OFF<br>OFF<br>OFF        | Fade<br>OFF<br>OFF<br>OFF<br>OFF<br>OFF        | D<br>Toggle<br>ON<br>ON<br>ON<br>ON<br>ON<br>ON | CREMIDI<br>Enable<br>ON<br>ON<br>ON<br>ON<br>ON<br>ON       |
| MIDI To DA<br>File Setting<br>DOREMDI M<br>SN<br>1<br>2<br>3<br>6<br>6<br>7<br>6<br>6<br>7<br>6<br>9<br>9<br>10<br>10<br>11<br>12                        | AX Editor<br>Help<br>TD-10-ABCD<br>DMX Channels<br>1<br>2<br>3<br>4<br>Insert rows above<br>Delete the curren<br>Delete selected r                    | Status<br>Note<br>Note<br>Note<br>Note<br>Note<br>Note<br>Note<br>Note                                                                                                    | Disconnect<br>MCI Message<br>Controler<br>50 / C4<br>61 / C44<br>62 / D4<br>63 / D4<br>63 / C44<br>63 / C44<br>64 / C44<br>64 / C44                                                                                      | Channel<br>1<br>1<br>1<br>1                | Fixed Value<br>OFF<br>OFF<br>OFF<br>OFF<br>OFF        | Fade<br>OFF<br>OFF<br>OFF<br>OFF<br>OFF        | D<br>Toggle<br>ON<br>ON<br>ON<br>ON<br>ON       | CREMID:                                                | MIDI To D     Settin     Settin     Sit     Settin     Sit     Sit     Si | MX Editor Help Help TD-10-ASCD DAX Channels DAX Channels A                                                                                           | Status<br>Note<br>Note<br>Note<br>Note<br>Note         | Disconnect           MICH Message           Controller           60 / C4           61 / C84           62 / D4           63 / D4           64 / E4           65 / F4                      | Channel<br>1<br>1<br>1<br>1<br>1<br>1<br>1<br>1                     | Fixed Value<br>OFF<br>OFF<br>OFF<br>OFF<br>OFF        | Fade<br>OFF<br>OFF<br>OFF<br>OFF<br>OFF        | D<br>Toggle<br>ON<br>ON<br>ON<br>ON<br>ON<br>ON | CREMIDI<br>Enable<br>ON<br>ON<br>ON<br>ON<br>ON<br>ON<br>ON |
| MIDI To DA<br>File Setting<br>DOREMIDI M<br>SN<br>1<br>2<br>3<br>4<br>5<br>6<br>6<br>7<br>7<br>6<br>9<br>10<br>10<br>11<br>11<br>12<br>2<br>8<br>80<br>4 | XX Editor<br>Help<br>TD-10-ABCD<br>DMX Channels<br>1<br>2<br>3<br>4<br>Linset rows above<br>Delete the current<br>Delete selected r                   | Status<br>Note<br>Note<br>Note<br>Note<br>Note<br>Note<br>Note                                                                                                    | Disconnect<br>M21 Marsage<br>Controller<br>50 / C4<br>51 / C4<br>52 / D4<br>53 / D4<br>53 / D4<br>54<br>54<br>54<br>54<br>54<br>54<br>54<br>54<br>54<br>54<br>54<br>54<br>54                                                                                                    |                                            | Fixed Value<br>OFF<br>OFF<br>OFF<br>OFF<br>OFF        | Fade<br>OFF<br>OFF<br>OFF<br>OFF<br>OFF        | D<br>Toggle<br>ON<br>ON<br>ON<br>ON<br>ON       |                                                        | MIDI To D     File Settin     Torremote     Settin     DOREMOL     Settin     DOREMOL     SN     1     2     3     4     5     6     7     8     9     10     11     12     Deset                                                                                                    | MX Editor I Help TO-10-ASCD DMX Channels DMX Channels I 1 Z I S G G G G G G G G G G G G G G G G G G                                                  | Status<br>Note<br>Note<br>Note<br>Note<br>Note         | Disconnect           MM2 Marsage           Controler           60 / CA           61 / DA4           62 / D4           63 / D44           64 / E4           65 / F4                       | Channel 1<br>1<br>1<br>1<br>1<br>1<br>1                             | Fixed Value<br>OFF<br>OFF<br>OFF<br>OFF<br>OFF        | Fade<br>OFF<br>OFF<br>OFF<br>OFF<br>OFF        | D<br>Toggle<br>ON<br>ON<br>ON<br>ON<br>ON<br>ON | CREMIDI<br>Enable<br>ON<br>ON<br>ON<br>ON<br>ON<br>ON       |

6.4. 删除行

按住当前"SN"下拉选择多行,可选择删除并上移动下一行,或者删除当前选择的行。

# DOREMIDi

| MIDI To I   | OMX Editor             |                |                |   |             |      |        | - 🗆 🗙   | MIDI To D    | MX Editor    |       |              |   |             |      |        | - 0 ×     |
|-------------|------------------------|----------------|----------------|---|-------------|------|--------|---------|--------------|--------------|-------|--------------|---|-------------|------|--------|-----------|
| File Settin | ng Help                |                |                |   |             |      |        |         | File Setting | g Help       |       |              |   |             |      |        |           |
|             |                        |                |                |   |             |      | DG     |         |              |              |       |              |   |             |      | Ð      | OREMIDI   |
| DOREMIDI    | MTD-10-ABCD            |                | Disconnect     |   |             |      |        |         | DOREMIDI I   | ITD-10-ABCD  |       | Disconnect   |   |             |      |        |           |
| SN          | DMX Channels           |                | Controller     |   | Fixed Value | Fade | Toggle | Enable  | SN           | DMX Channels |       | Controller   |   | Fixed Value | Fade | Toggle | Enable    |
| 1           | 1                      | Note           | 60 / C4        | 1 | OFF         | OFF  | ON     | ON ^    | 1            | 1            | Note  | 60 / C4      | 1 | OFF         | OFF  | ON     | ON ^      |
| 2           | a lacat rows above     |                |                |   | OFF         | OFF  | ON     | ON      | 2            |              | Note  | 64 / E4      |   | OFF         | OFF  | ON     | ON        |
| 3           | Delete the current row |                | next row up    |   | OFF         |      |        | ON      | 3            | 6            |       | 65 / F4      |   | OFF         |      |        | ON        |
| 4           | Delete selected rows   |                |                |   | OFF         | OFF  |        | ON      | 4            |              | Note  | 66 / F#4     |   | OFF         | OFF  |        | ON        |
| 5           | 5                      |                | 64 / E4        |   | OFF         |      |        | ON      | 5            | 8            |       | 67 / G4      |   | OFF         |      |        | ON        |
| 6           |                        | Note           |                |   | OFF         | OFF  | ON     | ON      | 6            |              | Note  | 68 / G#4     |   | OFF         | OFF  | ON     | ON        |
| 7           | 7                      | Note           | 66 / F#4       | 1 | OFF         | OFF  | ON     | ON      | 7            | 10           | Note  | 69 / A4      | 1 | OFF         | OFF  | ON     | ON        |
| 8           | 8                      | Note           | 67 / G4        | 1 | OFF         | OFF  | ON     | ON      | 8            | 11           | Note  | 70 / A#4     | 1 | OFF         | OFF  | ON     | ON        |
| 9           | 9                      | Note           | 68 / G#4       | 1 | OFF         | OFF  | ON     | ON      | 9            |              |       |              |   |             |      |        |           |
| 10          | 10                     | Note           | 69 / A4        | 1 | OFF         | OFF  | ON     | ON      | 10           |              |       |              |   |             |      |        |           |
| 11          | 11                     | Note           | 70 / A#4       | 1 | OFF         | OFF  | ON     | ON      | 11           |              |       |              |   |             |      |        |           |
| 12          |                        |                |                |   |             |      |        |         | 12           |              |       |              |   |             |      |        |           |
|             |                        |                |                |   |             |      |        | ⊻       |              |              |       |              |   |             |      |        | ⊻         |
| Read        | Set Clear              |                |                |   |             |      |        |         | Read         | Set Clear    |       |              |   |             |      |        |           |
|             |                        |                |                |   |             |      |        |         |              |              |       |              |   |             |      |        |           |
| MIDI To I   | OMX Editor             |                |                |   |             |      |        | – 🗆 ×   | 📟 MIDI To D  | MX Editor    |       |              |   |             |      |        | - 🗆 ×     |
| File Settin | ng Help                |                |                |   |             |      | _      |         | File Setting | g Help       |       |              |   |             |      |        |           |
| DODEMO      |                        |                | Discourse      |   |             |      | ספ     | JSE∰iDi | DODENIOL     |              |       | Discourse    |   |             |      | ים     |           |
| DOREMIDI    | WID-10-ADCD            |                | MIDI Message   |   |             |      |        |         | DOREMIDIT    | ITD-10-ADCD  |       | MIDI Message |   |             |      |        |           |
| SN          | DMX Channels           |                | Controller     |   | Fixed Value | Fade | Toggle | Enable  | SN           | DMX Channels |       | Controller   |   | Fixed Value | Fade | Toggle | Enable    |
|             |                        | Note           | 00704          |   | 055         | OFF  |        |         | 2            |              | Note  | 007.04       |   | OFF         |      | ON     |           |
| 2           | 2                      | Note           | 617.0#4        | ' |             | OFF  | ON     |         | 2            |              |       |              |   |             |      |        |           |
| 3           | -                      | INOTE          | 62 / D4        |   | 055         | OFF  |        |         | 3            |              |       |              |   |             |      |        |           |
| 4           | Insert rows above      |                |                |   |             | OFF  | ON     |         | 4            |              |       | 01/51        |   | 077         | 055  | 011    |           |
| •           | Delete the current ro  | ws and move th | ie next row up |   | OFF         | OFF  |        |         | 5            |              | INOTE | 64 / E4      |   | OFF         | OFF  |        | ON        |
| 6           | Delete selected low.   | ,              |                | 1 | UFF         | OFF  | UN     |         | 6            | 6            | Note  | 65 / F4      | 1 | OFF         | OFF  | ON     |           |
|             | /                      | Note           | 66 / 1 #4      | 1 | 0++         | OFF  | ON     | ON      |              |              | Note  | 66 / F#4     |   | OFF         | 0++  | ON     | ON        |
| 8           | 8                      | Note           | 67 / G4        | 1 | OFF         | OFF  | ON     |         | 8            | 8            | Note  | 67 / G4      | 1 | OFF         | OFF  | ON     |           |
| 9           | 9                      | Note           | 68 / G#4       | 1 | OFF         | OFF  | ON     | ON      | 9            | 9            | Note  | 68 / G#4     |   | OFF         | OFF  | ON     | ON        |
| 10          | 10                     | Note           | 69 / A4        | 1 | OFF         | OFF  | ON     | ON      | 10           | 10           | Note  | 69 / A4      | 1 | OFF         | OFF  | ON     | ON        |
| 11          | 11                     | Note           | 70 / A#4       | 1 | OFF         | OFF  | ON     | ON      | 11           | 11           | Note  | 70 / A#4     | 1 | OFF         | OFF  | ON     | ON        |
| 12          |                        |                |                |   |             |      |        | v       | 12           |              |       |              |   |             |      |        | <b></b> _ |
| Dead        | Cal Office             |                |                |   |             |      |        |         | Deer         | Sal Char     |       |              |   |             |      |        |           |
| rtead       | Jet Clear              |                |                |   |             |      |        |         | Read         | Ger Clear    |       |              |   |             |      |        |           |
| III         | 11741                  | <b>生</b> 4     | 4              |   |             |      |        |         |              |              |       |              |   |             |      |        |           |

6.5. 删除任意参数 可以使用鼠标右键按住不放,选择任意区域,点击键盘"Delete"删除参数。

|                                   | MIDI To DM | X Editor     |      |          |  |             |      |        | MIDI To DMX Editor - |   |                      |              |      |            |   |             |      |        |        |  |  |
|-----------------------------------|------------|--------------|------|----------|--|-------------|------|--------|----------------------|---|----------------------|--------------|------|------------|---|-------------|------|--------|--------|--|--|
| Fi                                | le Setting | Help         |      |          |  |             |      |        |                      |   | File Setting Help    |              |      |            |   |             |      |        |        |  |  |
|                                   |            |              |      |          |  |             |      | G      |                      |   |                      |              |      |            |   |             |      |        |        |  |  |
| DOREMIDI MTD-10-ABCD V Disconnect |            |              |      |          |  |             |      |        |                      |   | DOREMIDI MTD-10-ABCD |              |      | Disconnect |   |             |      |        |        |  |  |
|                                   | SN         | DMX Channels |      |          |  | Fixed Value | Fade | Toggle | Enable               |   | SN                   | DMX Channels |      |            |   | Fixed Value | Fade | Toggle | Enable |  |  |
|                                   |            | 1            |      | 60 / C4  |  |             |      |        | ON ^                 |   | 1                    | 1            |      |            |   |             |      |        | ON ^   |  |  |
|                                   |            |              |      |          |  |             |      |        | ON                   | Ш | 2                    |              |      |            |   |             |      |        | ON     |  |  |
|                                   |            | 3            |      | 62 / D4  |  | OFF         |      | ON     | ON                   | L | 3                    | 3            |      |            |   | OFF         |      | ON     | ON     |  |  |
|                                   |            |              |      |          |  |             |      |        | ON                   | L | 4                    |              |      |            |   |             |      |        | ON     |  |  |
|                                   |            | 5            |      | 64 / E4  |  | OFF         |      | ON     | ON                   |   | 5                    | 5            |      | 64 / E4    | 1 | OFF         |      | ON     | ON     |  |  |
|                                   |            |              | Note |          |  |             |      |        | ON                   | L | 6                    |              | Note |            |   |             |      |        | ON     |  |  |
|                                   |            | 7            |      | 66 / F#4 |  | OFF         |      | ON     | ON                   |   | 7                    | 7            |      | 66 / F#4   |   | OFF         |      | ON     | ON     |  |  |
|                                   |            |              | Note |          |  |             |      |        | ON                   | L | 8                    |              | Note |            |   |             |      |        | ON     |  |  |
|                                   |            | 9            |      | 68 / G#4 |  | OFF         |      | ON     | ON                   |   | 9                    | 9            |      | 68 / G#4   |   | OFF         |      | ON     | ON     |  |  |
|                                   |            |              | Note |          |  |             |      |        | ON                   | L | 10                   |              | Note |            |   |             |      |        | ON     |  |  |
|                                   |            | 11           |      | 70 / A#4 |  | OFF         |      | ON     | ON                   |   | 11                   | 11           |      | 70 / A#4   |   | OFF         |      | ON     | ON     |  |  |
|                                   | 12         |              |      |          |  |             |      |        | ¥                    | L | 12                   |              |      |            |   |             |      |        |        |  |  |
|                                   |            |              | _    |          |  |             |      |        |                      |   |                      |              | _    |            |   |             |      |        |        |  |  |
| L                                 | Read       | Set Clear    |      |          |  |             |      |        |                      |   | Read                 | Set Clear    |      |            |   |             |      |        |        |  |  |

- 五、 问题&解答
- 1. 问题:设备连接不到软件。

解答:

- 请确认设备的 USB Device 口已经连接到电脑,设备已经供电。
- 请尝试连接电脑的其他 USB 口。
- 请尝试安装 USB COM 驱动。Virtual COM Port Driver V1.5.0.zip
- 问题:软件可以选择设备,但是连接不了。
   解答:请确保设备的固件已经升级到 V1.1.9 及以上。
- 问题:软件设置过程中,可以同时使用 MIDI 软件编辑设备吗
   解答:可以的,软件使用串口进行设置,不占用的设备的 USB MIDI 端口。

如未能解决,请联系客服。

制造商:华示(深圳)技术有限公司

地 址: 广东省深圳市宝安区松岗街道佳裕大厦 9 楼 910

客服邮箱: info@doremidi.cn